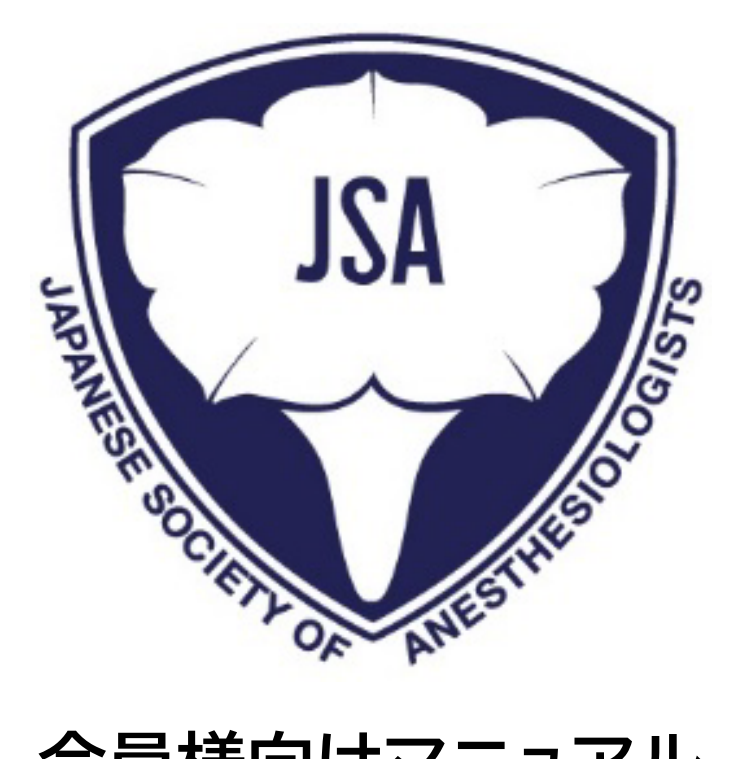

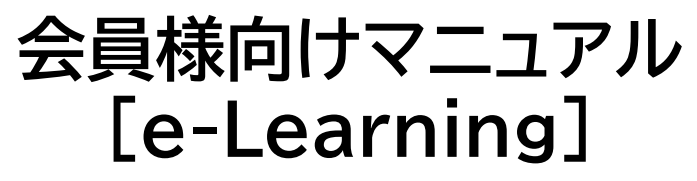

最終更新日: 2025/04/08

## 目次

| 1 | e-Learning コンテンツの購入 | 2   |
|---|---------------------|-----|
| 2 | e-Learning コンテンツの視聴 | 10  |
| 3 | e-Learning 受講履歴照会   | .11 |

## 1 e-Learning コンテンツの購入

e-Learning コンテンツの購入の操作説明となります。会員ホームの"e-Learning"をクリックし、 "コンテンツ購入"をクリックしてください。

|     | 本麻酔科学会<br>Society of Amenthesiologists |          |            |                      | Q Se      | arch     | ▲ 手久野花子 💄             |
|-----|----------------------------------------|----------|------------|----------------------|-----------|----------|-----------------------|
| ホーム | 会員情報 🗸                                 | 認定資格申請 ~ | e-Learning | 学術集会参加 ~             | 認定病院 ~    | 演題投稿システム | その他 ~                 |
|     |                                        |          |            | e-Learning           | -         |          |                       |
|     |                                        |          | "コンテンツ購入"  | "ボタンからe-Learningコンテン | ツの購入に進めます |          |                       |
|     |                                        |          |            |                      |           | コンテンツ購入  | ● コンテンツ視聴             |
|     |                                        |          |            |                      |           |          | e-Learning受講手順書       |
|     |                                        |          |            |                      |           |          | 受講画面操作説明書 購入済みコンテンツ一覧 |
|     |                                        |          |            |                      |           |          |                       |

"e-Learning について"、"受講方法"、"注意事項"をご確認頂き、"次へ"をクリックしてくだ さい。

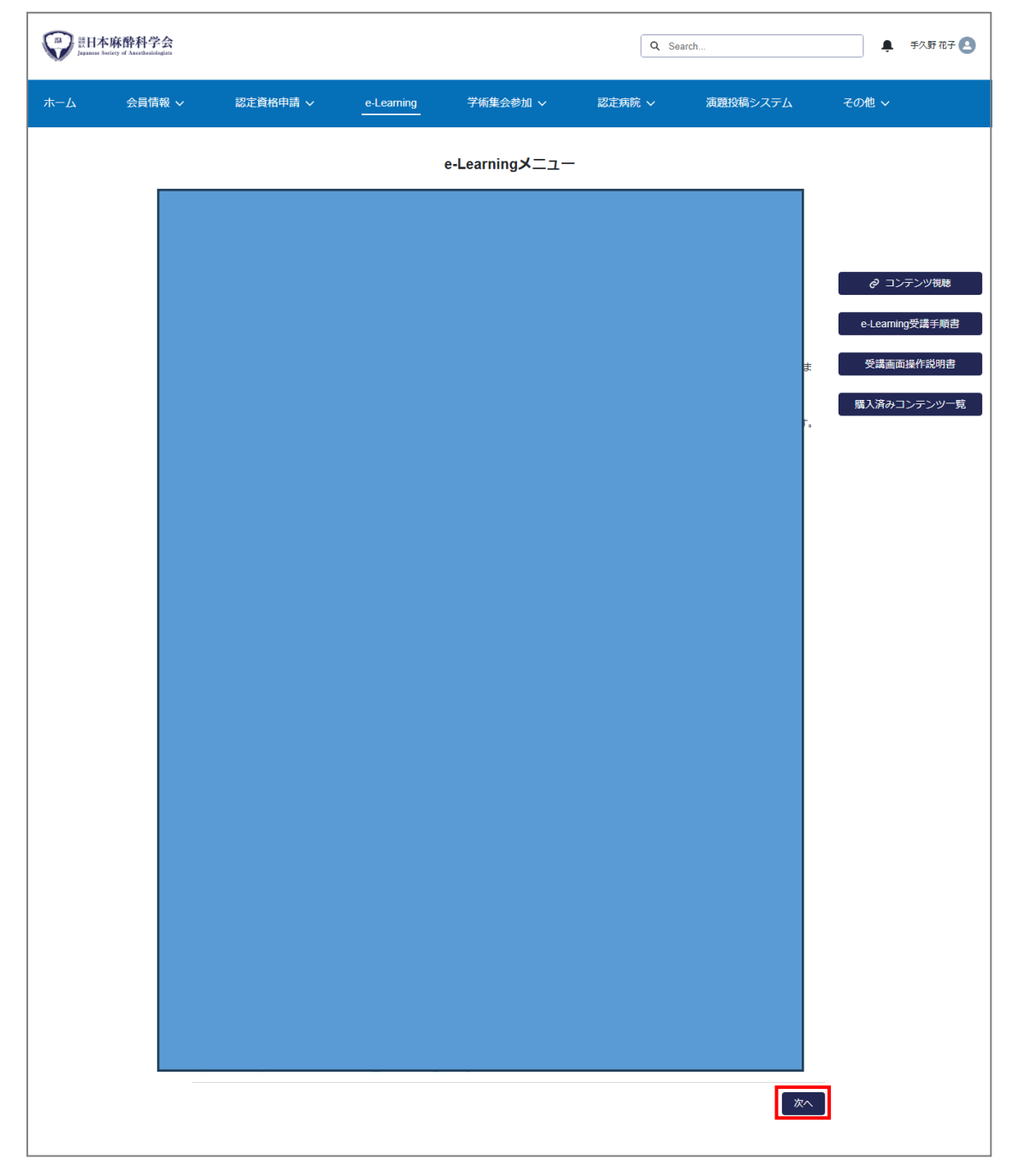

コンテンツ一覧から購入するコンテンツのチェックボックスにチェックを入れ(複数選択可)、 "カートへ進む"をクリックしてください。

|     | 麻酔科学会<br>eiery of Anerthesiologists |                                                     |                                     |                                                             |           | Q Search     |        | • 手久野花子                                               | ř |
|-----|-------------------------------------|-----------------------------------------------------|-------------------------------------|-------------------------------------------------------------|-----------|--------------|--------|-------------------------------------------------------|---|
| ホーム | 会員情報 ~                              | 認定資格申請 🗸                                            | e-Learning                          | 学術集会参加                                                      | ~     認定病 | 院 〜 演題掛      | 没稿システム | その他 ~                                                 |   |
|     |                                     |                                                     |                                     | e-Learningメ⊒                                                |           |              |        |                                                       |   |
|     |                                     | 1.商品の選択                                             | 2.注文を確認                             | 3.決済情報を確                                                    | 認 4.決     | 斉手続          | 5.決済完了 |                                                       |   |
|     |                                     | コンテンツ分野名で絞り込む                                       | 商                                   | 品検索                                                         |           |              |        | <ul> <li>マコンテンツ視聴</li> <li>e-Learning受講手順請</li> </ul> | 書 |
|     |                                     | コンテンツ一覧(受講完了後期<br>200/285項目・0個の項目が選択                | <b>単位付与されます)</b><br>されました           |                                                             | Q         | このリストを検索     |        | 受講画面操作説明書                                             |   |
|     |                                     | コンテンツ分野名                                            | ◇ コンテンツ名                            | ~ 金                                                         | Ą         | ∨ 消費税区分      | ~      |                                                       | _ |
|     |                                     | 周辺市内部の<br>「日本の日本の日本の日本の日本の日本の日本の日本の日本の日本の日本の日本の日本の日 | <sup>未利2</sup><br>わのため、以下のコン<br>ました | テンツは購入は可能で                                                  | すが、新たに単 〇 | <br>このリストを検索 |        |                                                       |   |
|     |                                     | コンテンツ分野名                                            | ◇ コンテンツ名                            | ✓ 金                                                         | ā.        | ✓ 消費税区分      | ~      |                                                       |   |
|     |                                     |                                                     |                                     | 表示する項目はありま                                                  | きせん。      |              |        |                                                       |   |
|     |                                     | 購入済みコンテンツ一覧                                         |                                     |                                                             |           |              |        |                                                       |   |
|     |                                     | 2/2 項目                                              |                                     | <b>、</b> / / <b>/ · · · · ·</b> · · · · · · · · · · · · · · |           | いテンパタ        |        |                                                       |   |
|     |                                     | 29/14                                               |                                     | / / //¥/A                                                   |           |              |        |                                                       |   |
|     |                                     |                                                     |                                     |                                                             |           |              | カートへ進む | ]                                                     |   |

| 500 部日本<br>Japanese Sec | 麻酔科学会<br>sety of Assetthesidogists |                       |        |            |           |         | ۵      | Search |        |        | <b>. .</b> ₹ | 入野 花子 🚨    |
|-------------------------|------------------------------------|-----------------------|--------|------------|-----------|---------|--------|--------|--------|--------|--------------|------------|
| ホーム                     | 会員情報 🗸                             | 認定資格申請                |        | e-Learning | 学術集会      | きがし ~   | 認定病院 ~ | 演題     | 投稿システム |        | その他 ~        |            |
|                         |                                    |                       |        |            | e-Learnir | ngメニュー  |        |        |        |        |              |            |
|                         |                                    | <ul> <li></li> </ul>  |        | 2.注文を確認    | 3.決済性     | 青報を確認   | 4.決済手続 |        | 5.決済完了 |        |              |            |
|                         |                                    | カート(単位取得可能<br>1/1 項目  | 商品)    |            |           |         |        |        |        |        |              | ツ視聴        |
|                         |                                    | コンテンツ分野名              | ~      | コンテンツ名     | ~         | 金額      | ~      | 消費税区分  |        | ~      | e-Learning受; | 講手順書       |
|                         | l                                  |                       |        |            |           |         |        |        |        |        | 受講画面操作       | ■説明書       |
|                         |                                    | カート(単位取得不可)<br>0/0 項目 | 商品)    |            |           |         |        |        |        |        | 購入済みコンラ      | テンツ一覧      |
|                         |                                    | コンテンツ分野名              | ~      | コンテンツ名     | ~         | 金額      | ~      | 消费税区分  |        | $\sim$ |              |            |
|                         |                                    |                       |        |            | 表示する項目    | はありません。 |        |        |        |        |              |            |
|                         |                                    |                       |        |            |           |         |        |        |        |        |              |            |
|                         |                                    |                       | 小計(税込) |            |           |         | -      |        |        |        |              |            |
|                         |                                    |                       |        |            |           |         |        |        |        |        |              |            |
|                         |                                    |                       | 小計(税別) |            |           | 消費税     | 1      |        |        |        |              |            |
|                         |                                    |                       |        |            |           |         |        |        |        |        |              |            |
|                         |                                    |                       |        |            |           |         |        | 前へ     | 注文を確定  | する     |              | $\bigcirc$ |

カートの内容を確認し、"注文を確定する"をクリックします。

|     | 本麻酔科学会<br>Society of Anorthesiologists |               |            |                | Q Sea      | ırch     | ● 手久野花子 👤       |
|-----|----------------------------------------|---------------|------------|----------------|------------|----------|-----------------|
| ホーム | 会員情報 ~                                 | 認定資格申請 ~      | e-Learning | 学術集会参加 ~       | 認定病院 ~     | 演題投稿システム | その他 ~           |
|     |                                        |               |            | e-Learningメニュー |            |          |                 |
|     |                                        | ~ <b>&gt;</b> | ~          | 3決済情報を確認       | 4.決済手続     | 5.決済完了   |                 |
|     |                                        |               |            | 請求内容の概要        |            |          | ❷ コンテンツ視聴       |
|     |                                        | 請求ID          |            | 請求名            |            |          | e-Learning受講手順書 |
|     |                                        | 請求日           |            | お支払い額(税        | <u>ک</u> ) |          | 受講画面操作説明書       |
|     |                                        |               |            |                |            | 決済へ進む    | 購入済みコンテンツ一覧     |

請求内容を確認し、"決済へ進む"をクリックします。

個人情報取り扱いに関する同意事項を確認頂き、同意頂ける場合、"上記内容に同意いたしま す"にチェックを入力し、"次へ"をクリックしてください。詳細は、別マニュアル『会員様向けマニ ュアル」請求/支払』をご確認ください。

| 「<br>」<br>「<br>」<br>」<br>「<br>」<br>」<br>二<br>一<br>本<br>」<br>二<br>一<br>本<br>」<br>二<br>一<br>本<br>」<br>二<br>二<br>本<br>」<br>二<br>二<br>本<br>二<br>二<br>二<br>二<br>二<br>二<br>二<br>二<br>二<br>二<br>二<br>二<br>二 | 麻醉科学会<br>ciety of Assetthesiologists                                                                                                    |                                                                  |                                                 |                                              | Q Se             | arch          | ♣ 手久野 花子 💄      |
|----------------------------------------------------------------------------------------------------|----------------------------------------------------------------------------------------------------|------------------------------------------------------------------|-------------------------------------------------|----------------------------------------------|------------------|---------------|-----------------|
| ホーム                                                                                                    | 会員情報 ~                                                                                                    | 認定資格申請 ~                                                         | e-Learning                                      | 学術集会参加 ~                                     | 認定病院 ~           | 演題投稿システム      | その他 ~           |
|                                                                                                    |                                                                                                    |                                                                  |                                                 | e-Learningメニュー                               | -                |               |                 |
|                                                                                                    |                                                                                                    |                                                                  | ◆個人情                                            | 報取り扱いに関す                                     | る同意事項            |               |                 |
|                                                                                                    | 当<br>さ<br>氏<br>(加                                                                                                    | 学会が支払者様から収集し<br>れているカード発行会社へ<br>名、電話番号、emailアドレ<br>1盟店の態様に応じて提供す | た以下の個人情報等<br>提供させていただき<br>マ、インターネッ<br>「る個人情報を特定 | 穿は、カード発行会社が行きます。<br>ト利用環境に関する情報等<br>し記載ください) | テう不正利用検知・防」<br>穿 | 上のために、支払者様が利用 | e-Learning受講手順書 |
|                                                                                                    | 支払者様が利用されているカード発行会社が外国にある場合、これらの情報は当該発行会社が所属する国に移転される場合<br>があります。<br>当学会では、支払者様から収集した情報からは、ご利用のカード発行会社及び当該会社が所在する国を特定することができ<br>ないため、以下の個人情報保護措置に関する情報を把握して、ご提供することはできません。 |                                                                  |                                                 |                                              |                  |               |                 |
|                                                                                                    |                                                                                                    | 提供先が所在する外国の名<br>当該国の個人情報保護制度<br>発行会社の個人情報保護の                     | 3称<br>夏に関する情報<br>D措置                            |                                              |                  |               |                 |
| なお、個人情報保護委員会のホームページ(https://www.ppc.gojp/)では、各国における個人情報保護制度に関する情報に<br>ついて掲載されています。<br>支払者様が末成年の場合、親権者または後見人の承諾を得た上で、本サービスを利用するものとします。                                                                |                                                                                                    |                                                                  |                                                 |                                              |                  |               | :               |
|                                                                                                    |                                                                                                    |                                                                  |                                                 |                                              |                  | <b>次</b> へ    |                 |

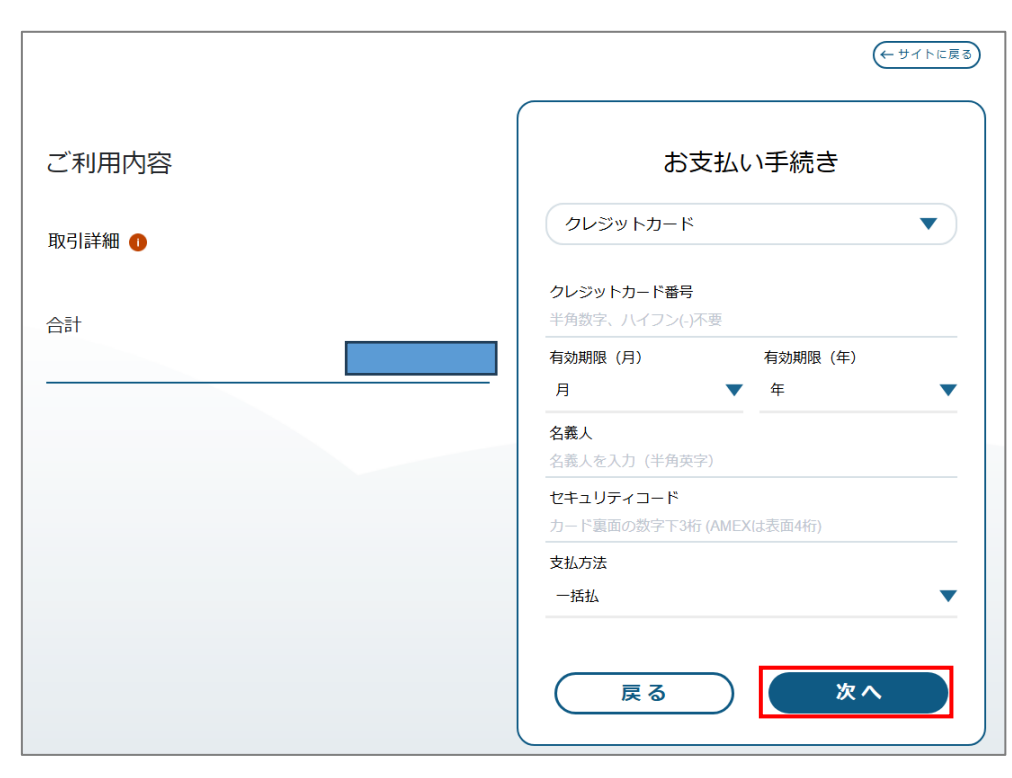

決済サイトへ遷移します。お支払情報を入力し、"次へ"をクリックしてください。

入力情報を確認し、"確定"をクリックしてください。

|        | (←サイトに戻る)                                                                               |
|--------|-----------------------------------------------------------------------------------------|
| ご利用内容  | お支払い手続き                                                                                 |
| 取引詳細 🕕 | クレジットカード                                                                                |
| 合計     | クレジットカード番号<br>有効期限(月/年)<br>05/2030<br>名義人<br>セキュリティコード<br>***<br>支払方法<br>一括払<br>西入力 確 定 |

決済処理が完了します。請求書/領収書の出力を行う場合、"領収書ページへ移動する"のリン クをクリックしてください。

| Q Search                         |             |        |          |        |       |  |  |  |
|----------------------------------|-------------|--------|----------|--------|-------|--|--|--|
| ホーム 会員情報参照 > 認定資格申請 > e-Learning | 学術集会参加 ~    | 認定病院 ~ | 演題投稿システム | お支払い ~ | その他 ~ |  |  |  |
|                                  |             | ~      |          |        |       |  |  |  |
|                                  |             |        |          |        |       |  |  |  |
|                                  | 決済処理が完了しました |        |          |        |       |  |  |  |
|                                  | 請求書ページへ移動する |        |          |        |       |  |  |  |
|                                  |             |        |          |        |       |  |  |  |

表示された画面で、請求書/領収書の出力対象をクリックしてください。請求書/領収書の出 力手順について、本マニュアルでは請求書を対象としていますが、領収書も同じ手順となりま す。

| ()                                                                |                              |                 |                                  |           | Q Search |        | 📮 手久野花子 🚨      |
|-------------------------------------------------------------------|------------------------------|-----------------|----------------------------------|-----------|----------|--------|----------------|
| ホーム 会員情報参照                                                        | ∨ 認定資格申請 ∨                   | e-Learning      | 学術集会参加 ~                         | 認定病院 ~    | 演題投稿システム | お支払い ~ | その他 ~          |
| <ul> <li>読求<br/>00001436</li> <li>住名<br/>手久野 花子   購買決済</li> </ul> | 会員名 請求日<br>手久野 花子 2025/01/31 | 決済方法<br>クレジットカー | ステータス<br>ド ● 決済完了<br>お支払は完了しています | 合計全額<br>。 |          | R      | <u>前求書</u> 傾収書 |

プレビュー画面が表示されるので内容を確認し、PDFのアイコンをクリックすることで PDFフ ァイルをダウンロードすることができます。ダウンロードしたファイルはローカル PC のダウン ロードフォルダに保存されます。補足ですが、"出力"をクリックすることでもファイル詳細画面 からダウンロードすることができます。

| WH本麻醉科学会<br>Japanese Society of Anesthesistingias | Q Search                                            | × 無澤 走信 🔕                   |
|---------------------------------------------------|-----------------------------------------------------|-----------------------------|
|                                                   | 請求書                                                 |                             |
| ホーム 会員情報参照 V 認知                                   |                                                     | <sup>高システム</sup> その他 ∨<br>↑ |
|                                                   | PDF                                                 | 請求書 鎮収書                     |
|                                                   |                                                     |                             |
|                                                   |                                                     |                             |
|                                                   |                                                     |                             |
| 団体理念   お問い合わせ                                     |                                                     | ↓<br>作物・及び公開する情報について        |
| 一 一 一 一 一 一 一 一 一 一 一 一 一 一 一 一 一 一 一             | ・ 小小日子 イオーチーズ 〒 650-0047 兵庫県神戸市中央区港島南町 1 丁目 5 番 2 号 |                             |

## 2 e-Learning コンテンツの視聴

e-Learning 視聴についての操作説明となります。

会員専用ホームページの"e-Learning"から"コンテンツ視聴"をクリックしてください。e-Learning サイトに遷移後、e-Learning サイトの操作説明書に沿って実施してください。

| 部日本麻醉和<br>Japanese Society of Ases | <b>科学会</b><br>athesiologists |          |              |                    | Q Se       | arch     | ▲ 手久野 花子 🚨     |
|------------------------------------|------------------------------|----------|--------------|--------------------|------------|----------|----------------|
| ホーム 会話                             | 員情報 ~                        | 認定資格申請 ~ | e-Learning   | 学術集会参加 >           | 認定病院 ~     | 演題投稿システム | その他 ~          |
|                                    |                              |          | е            | -Learningメニュ       |            |          |                |
|                                    |                              |          | "コンテンツ購入"ボタ] | ンからe-Learningコンテン! | ソの購入に進めます。 |          |                |
|                                    |                              |          |              |                    |            | コンテンジ購入  | ▲              |
|                                    |                              |          |              |                    |            |          | e-Leaming受講手順書 |
|                                    |                              |          |              |                    |            |          | 受講画面操作説明書      |
|                                    |                              |          |              |                    |            |          | 購入済みコンテンツ一覧    |

## 3 e-Learning 受講履歴照会

e-Learning コンテンツを視聴し、受講履歴を確認する操作説明となります。会員専用ホームページの"e-Learning"をクリックし、 "購入済みコンテンツ一覧"をクリックしてください。

| ホーム       会員情報        認定資格申請        e-Learning       学術集会参加        認定規院        演題投稿システム       その他          e-Learning        ニュー       -       -       -       -       -       -       -       -       -       -       -       -       -       -       -       -       -       -       -       -       -       -       -       -       -       -       -       -       -       -       -       -       -       -       -       -       -       -       -       -       -       -       -       -       -       -       -       -       -       -       -       -       -       -       -       -       -       -       -       -       -       -       -       -       -       -       -       -       -       -       -       -       -       -       -       -       -       -       -       -       -       -       -       -       -       -       -       -       -       -       -       -       -       -       -       -       -       -       -       -       -       -       -       -       - </th <th>and a strictly of Asserthesiologies</th> <th></th> <th>Q Search</th> <th>▲ 手久野花子 😫</th>                                                                                                    | and a strictly of Asserthesiologies |                               | Q Search        | ▲ 手久野花子 😫       |
|----------------------------------------------------------------------------------------------------|-------------------------------------|-------------------------------|-----------------|-----------------|
| e-Learningメニュー<br>"コンテンツ環入"ボタンからe-Learningコンテンツの強人に進めます。<br>コンテンツ壊入<br>健 コンテンツ機能<br>e-Learning受講手順書                                                                                                    | ホーム 会員情報 〜                          | 認定資格申請 > e-Learning 学術集会参加 >  | 認定病院 > 演題投稿システム | その他 ~           |
| "コンテンツ購入"ボタンからe-Learningコンテンツの除入に進めます。<br>コンテンツ壊入<br>の<br>コンテンツ壊入<br>・<br>ロンテンツ壊入<br>の<br>と<br>こ<br>コンテンツ壊入<br>の<br>し<br>こ<br>の<br>し<br>つ<br>ンテンツ壊入<br>の<br>、<br>の<br>、<br>の<br>の<br>、<br>の<br>、<br>の<br>、<br>の<br>、<br>の<br>、<br>の<br>、<br>の<br>の<br>の<br>、<br>の<br>、<br>の<br>、<br>の<br>、<br>の<br>、<br>の<br>、<br>の<br>、<br>の<br>、<br>の<br>、<br>の<br>、<br>の<br>、<br>の<br>、<br>の<br>、<br>の<br>の<br>、<br>の<br>、<br>の<br>、<br>の<br>、<br>の<br>、<br>の<br>、<br>の<br>、<br>の<br>、<br>の<br>の<br>、<br>の<br>、<br>の<br>、<br>の<br>、<br>の<br>、<br>の<br>、<br>の<br>、<br>の<br>、<br>の<br>、<br>の<br>、<br>の<br>、<br>の<br>、<br>の<br>の<br>、<br>の<br>、<br>の<br>、<br>の<br>、<br>の<br>、<br>の<br>、<br>の<br>、<br>、<br>の<br>、<br>の<br>、<br>の<br>、<br>の<br>、<br>、<br>、<br>の<br>、<br>の<br>、<br>の<br>、<br>の<br>、<br>の<br>、<br>の<br>、<br>、<br>、<br>、<br>、<br>、<br>の<br>、<br>、<br>、<br>、<br>、<br>の<br>、<br>、<br>、<br>の<br>、<br>の<br>、<br>、<br>、<br>、<br>の<br>、<br>、<br>、<br>、<br>、<br>、<br>、<br>の<br>、<br>、<br>、<br>、<br>、<br>、<br>、<br>、<br>、<br>、<br>、<br>、<br>、 |                                     | e-Learningメニュー                |                 |                 |
| コンテンツ購入<br><i>O</i> コンテンツ機能<br>e-Learning受講手順書                                                                                                    |                                     | "コンテンツ購入"ボタンからe-Learningコンテンツ | 1の購入に進めます。      |                 |
| e-Learning受講手順書                                                                                                    |                                     |                               | コンテンツ購入         | ▶ コンテンツ視聴       |
|                                                                                                    |                                     |                               |                 | e-Learning受講手順書 |
| 受講画面提作說明書                                                                                                    |                                     |                               |                 | 受講画面操作説明書       |
| 購入済みコンテンツ一覧                                                                                                    |                                     |                               |                 | 購入済みコンテンツ一覧     |

購入済みコンテンツ一覧画面では、購入済みコンテンツの受講履歴を確認することができます。 単位の付与については[購入済コンテンツ一覧]の合格フラグ欄と単位取得年度欄をご確認く ださい。

|     | 麻醉科学会<br>inty of Amerikaninkogists |              |                       |                    |       |               |             |            | Q Search.  |          |     |
|-----|------------------------------------|--------------|-----------------------|--------------------|-------|---------------|-------------|------------|------------|----------|-----|
| ホーム | 会員情報 ~                             | 認定資格申請       | 青〜 e-Learnin <u>c</u> | 学術集会参加 ~           | 認定病   | も〜 演題投稿シ      | ステム おう      | 友払い ~      | お問い合わせ ~   | 組織情報 〜   | その他 |
|     |                                    |              |                       |                    | 購入    | 育みコンテンツ一覧     |             |            |            |          |     |
|     |                                    | 購入日↑         | ◇ 斎品… ◇ 斎品名           |                    | ~ =:  | テンツ分野名        | ▽ 金額 (税、    | · 合計学習 ~ 新 | 最高得点 🗸 学習日 | ✓ 学習時刻 ✓ | 合格フ |
|     |                                    | 1            | Quality Im            | provementを知っていますか? | 機構    | 專門医共通講習(医療安全) | 2200円(税     |            |            |          |     |
|     |                                    | 2 2025/01/14 | 手術室にお                 | らける危機管理のためのチェックリス  | スト 機能 | 專門医共通講習(医療安全) | 2200円(税     | 9          | 10         | 0:30:00  |     |
|     |                                    | 2 2025/01/28 | 峰悪火力日                 | 1                  | tesi  |               | 14円 (約期)    |            |            | 13:00:00 |     |
|     |                                    | 5 2020101120 | 1000000777            |                    |       |               | 1417 (04867 |            |            |          |     |

下部にあるスライダーバーを右に移動し、"受講証明書"アイコンをクリックすることで受講証明 書の出力を行うことができます。

| ۲۰۰         ۹. Search |        |          |            |          |              |              |          |              |                    |      |
|-----------------------|--------|----------|------------|----------|--------------|--------------|----------|--------------|--------------------|------|
| <u> </u> አ–አ          | 会員情報 ~ | 認定資格申請 ~ | e-Learning | 学術集会参加 ~ | 認定病院 ~       | 演題投稿システム     | お支払い ~   | お問い合わせ ~     | 組織情報 ~             | その他、 |
|                       |        |          |            |          | 購入済みコン       | マテンツ一覧       |          |              |                    |      |
|                       |        |          | > コンテンツタ   | 分野名 ~    | 金額 (税 > 合計学習 | > 最高得点 > 学習日 | ◇ 学習時刻 ◇ | 合格フラグ > 単位取得 | ∨ 受講証明書 ∨          |      |
|                       |        |          |            |          |              |              |          | -            | ₽ <mark>.</mark> , |      |
|                       |        |          |            |          |              |              |          |              |                    |      |
|                       |        |          |            |          |              |              |          |              |                    |      |
|                       |        |          |            |          |              |              |          |              |                    |      |
|                       |        |          |            |          |              |              |          |              |                    |      |
| _                     |        |          |            |          |              |              |          |              |                    | _    |
|                       | 4      |          |            |          |              |              |          |              |                    |      |

プレビュー画面が表示されるので内容を確認し、PDFのアイコンをクリックすることで PDFフ ァイルをダウンロードすることができます。ダウンロードしたファイルはローカル PC のダウン ロードフォルダに保存されます。補足ですが、"出力"をクリックすることでもファイル詳細画面 からダウンロードすることができます。

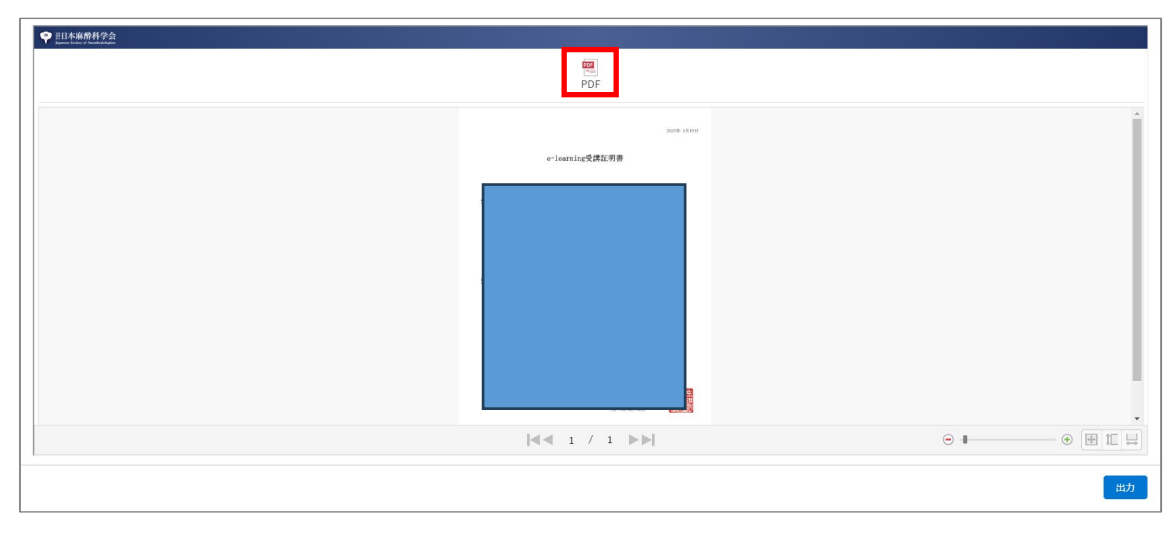